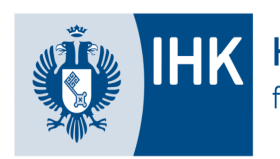

Handelskammer Bremen für Bremen und Bremerhaven

# Elektronischer Ausbildungsnachweis im IHK-Online-Portal

# Einstellungen für Ausbildungsnachweise

| Ausbildungsbetrieb      | Einstellungen für                                        |                                                                                                    |     |  |  |
|-------------------------|----------------------------------------------------------|----------------------------------------------------------------------------------------------------|-----|--|--|
| Adressen                | Ausbildung                                               | Ausbildungsnachweise                                                                                   |     |  |  |
| Ausbildungsberufe       | Max Mustermann Tibros   Breme                            | Aktualisie                                                                                             | ren |  |  |
| Ausbilder/-in           | Ausbildungsbetrieb:<br>Identnummer:<br>Ausbildungsberuf: | Max Mustermann Tibros   Bremen   Am Markt 13 (0000645930)<br>0000645930<br>Biologielaborant/-iz        |     |  |  |
| Ausbildungsverhältnisse | Elektronischer<br>Ausbildungsnachweis: 👔                 |                                                                                                    |     |  |  |
| Aktuelle Informationen  | Ausbildungsbetrieb:<br>Identnummer:<br>Ausbildungsberuf: | Max Mustermann Noros   Bremen   Am Markt 13 (0000645930)<br>0000645930<br>Buchhändler/-in              |     |  |  |
| Prüfungen               | Elektronischer<br>Ausbildungsnachweis: 👔                 |                                                                                                    |     |  |  |
| Projektarbeiten         | Ausbildungsbetrieb:<br>Identnummer:<br>Ausbildungsberuf: | Max Mustermann Tibros   Bremen   Am Markt 13 (0000645930)<br>0000645930<br>Chemielaborant/-in          |     |  |  |
| Ergebnisstatistik       | Elektronischer<br>Ausbildungsnachweis: ()                |                                                                                                    |     |  |  |
| Einstellungen           | Ausbildungsbetrieb:<br>Identnummer:<br>Ausbildungsberuf: | Max Mustermann Tibros   Bremen   Am Markt 13 (0000645930)<br>0000645930<br>Fachkraft für Lagerlogistik |     |  |  |
| Berufe                  | Elektronischer<br>Ausbildungsnachweis: 👔                 |                                                                                                    |     |  |  |
|                         |                                                          |                                                                                                    |     |  |  |

## Anmeldung als Auszubildende/-r

#### Für Auszubildende

Auszubildende können sich im Online-Portal über ihre Ausbildung informieren, ihren Ausbildungsnachweis digital führen, Projektanträge stellen und ihre Prüfungsergebnisse abrufen.

Login für Auszubildende 😥

🔹 Bearbeitung von Projektanträgen (Betrieblicher Auftrag/Reporte) 🖬

Prüfungsergebnisse abrufen

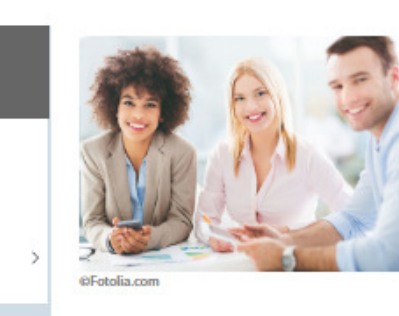

#### Auszubildende

Alle Informationen zu Ihren Ausbildungsverträgen mit Prüfungsterminen, Einladungsdaten, Prüfungsergebnissen und Projektarbeiten.

Auszubildende

Ausbildungsbetriebe

Ausbildung

Ausbilder

Azubinummer

Passwort

Login Passwort vergesser

| Auszubildende           | Ausbildungsnachweise                                                                                                    |
|-------------------------|----------------------------------------------------------------------------------------------------|
| Profil                  | Auszubildende/-r:Max Kunterbund (0000665036)Ausbildungsvertrag:01.08.2019 - 31.07.2022VAktualisieren                                                                                        |
| Ausbildungsverhältnisse | Beruf:FloristAusbildungszeitraum:01.08.2019 - 31.07.2022                                                                                                    |
| Ausbildungsnachweise    | Führung der<br>Ausbildungsnachweise (i)                                                                                                    |
| Ihre Prüfungen          | Ihre Ausbildungsnachweise:                                                                                                    |
| Ihre Projekte           | Bitte beachten Sie, dass Sie die Nachweise wochenweise führen und den Zeitraum von Montag bis<br>Sonntag hinterlegen. Ab dem zweiten Ausbildungsnachweis wird das Beginndatum vorbelegt und |
| E-Mails                 | Kann nicht mehr geandert werden.                                                                                                    |
| Dokumente               | Neuer Eintrag Drucken                                                                                                    |
| Aktuelle Informationen  |                                                                                                    |

| ( | Auszubildende           | Ausbildungsnachweise                                                                              |                                                                                                 |
|---|-------------------------|---------------------------------------------------------------------------------------------------|-------------------------------------------------------------------------------------------------|
|   | Profil                  | Auszubildende/-r                                                                                  |                                                                                                 |
|   | Ausbildungsverhältnisse | Name:<br>Azubi-Ident-Nummer:                                                                      | Max Kunterbund<br>0000665036                                                                    |
|   | Ausbildungsnachweise    | Berut:<br>Ausbildungszeitraum:                                                                    | Florist<br>01.08.2019 - 31.07.2022                                                              |
|   | Ihre Prüfungen          | Ausbildungsnachweis<br>Status:<br>Bestätigt durch Betreuer:                                       | in Bearbeitung bei Azubi<br>Nein                                                                |
|   | Ihre Projekte           | Bemerkung des Betreuers:                                                                          |                                                                                                 |
|   | E-Mails                 | Pro Woche ist mindestens ein Au<br>Bitte vergessen Sie nicht, den ak<br>Genehmigung zu versenden. | sbildungsnachweis einzustellen.<br>tuellen Ausbildungsbericht an Ihren zuständigen Betreuer zur |
|   | Dokumente               |                                                                                                   |                                                                                                 |

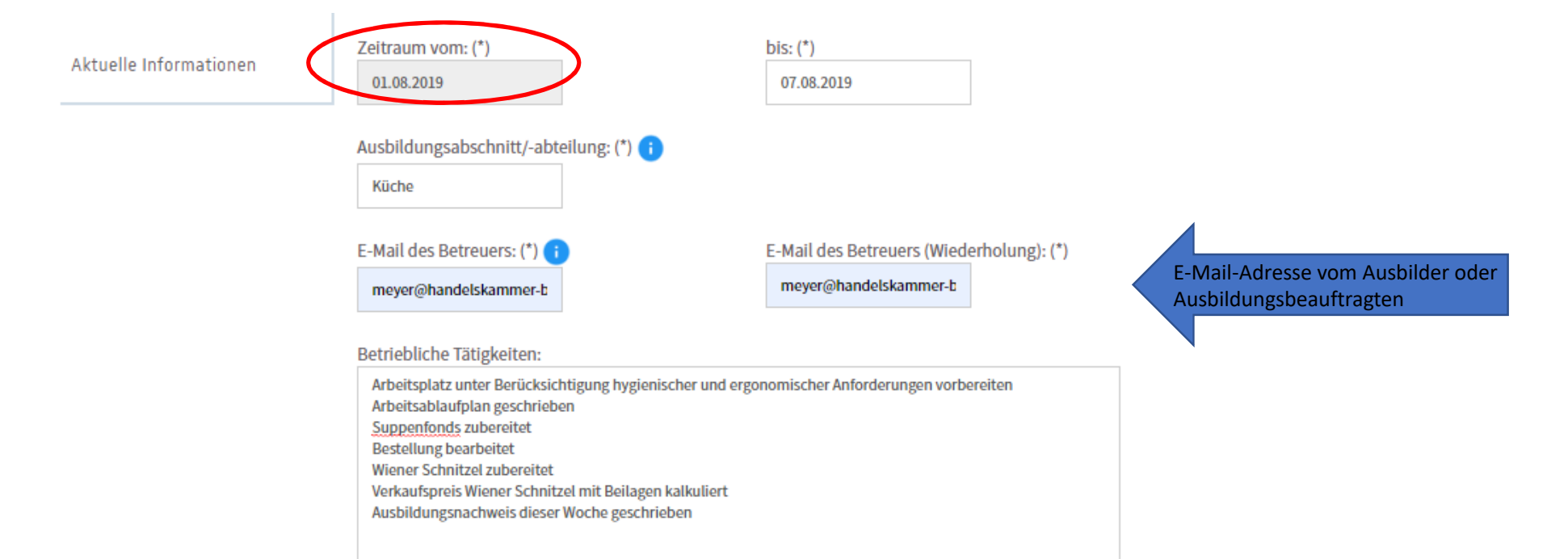

|                                                                                                    | Anzahl Stunden je Wochentag                                                            |
|----------------------------------------------------------------------------------------------------|----------------------------------------------------------------------------------------|
| Unterweisungen, betrieblicher Unterricht, sonstige Schulungen:                                                                                                    | Montag: 8,5                                                                            |
| Richtiges Halten des Messers und verschiedene Schneidetechniken<br>- Horizontales Schneiden<br>- Wiegenschnitt (vor allem bei Kräuter)<br>- Gemüse schneiden                                                                                                    | Dienstag: 8,5                                                                          |
| <ul> <li>Fleisch schneiden (Ausbeinen, Auslösen, Filetieren, Tranchieren)</li> <li>Fisch schneiden (Ausnehmen, Entgräten, Filetieren, Filet enthäuten, Putzen und Schuppen)</li> <li>HACCP Umsetzung im Betrieb</li> </ul>                                                                     | Mittwoch: 8,5                                                                          |
| (Hazard Analysis and Critical Control Points = HACCP)                                                                                                    | Donnerstag: 8,5                                                                        |
|                                                                                                    | Freitag: 8,5                                                                           |
|                                                                                                    | Samstag: 0,0                                                                           |
| Berufsschule (Unterrichtsthemen):                                                                                                    | Sonntag: 0,0                                                                           |
| Deutsch: Kommaregelung<br>Fachtheorie: Kalte und warme Büffets<br>Praktische Fachkunde: Speisen aus pflanzlichen Rohstoffen zubereiten und gastgerecht präsentieren<br>Betriebswirtschaft: Einkaufsorganisation und Magazinverwaltung<br>Sozialkunde: Soziale Sicherung<br>PDF-Datei hochladen | PDF-Datei:<br>Datei auswählen Keine ausgewählt<br>Speichern Speichern & Senden Abbruch |
|                                                                                                    | *Pflichtfelder                                                                         |

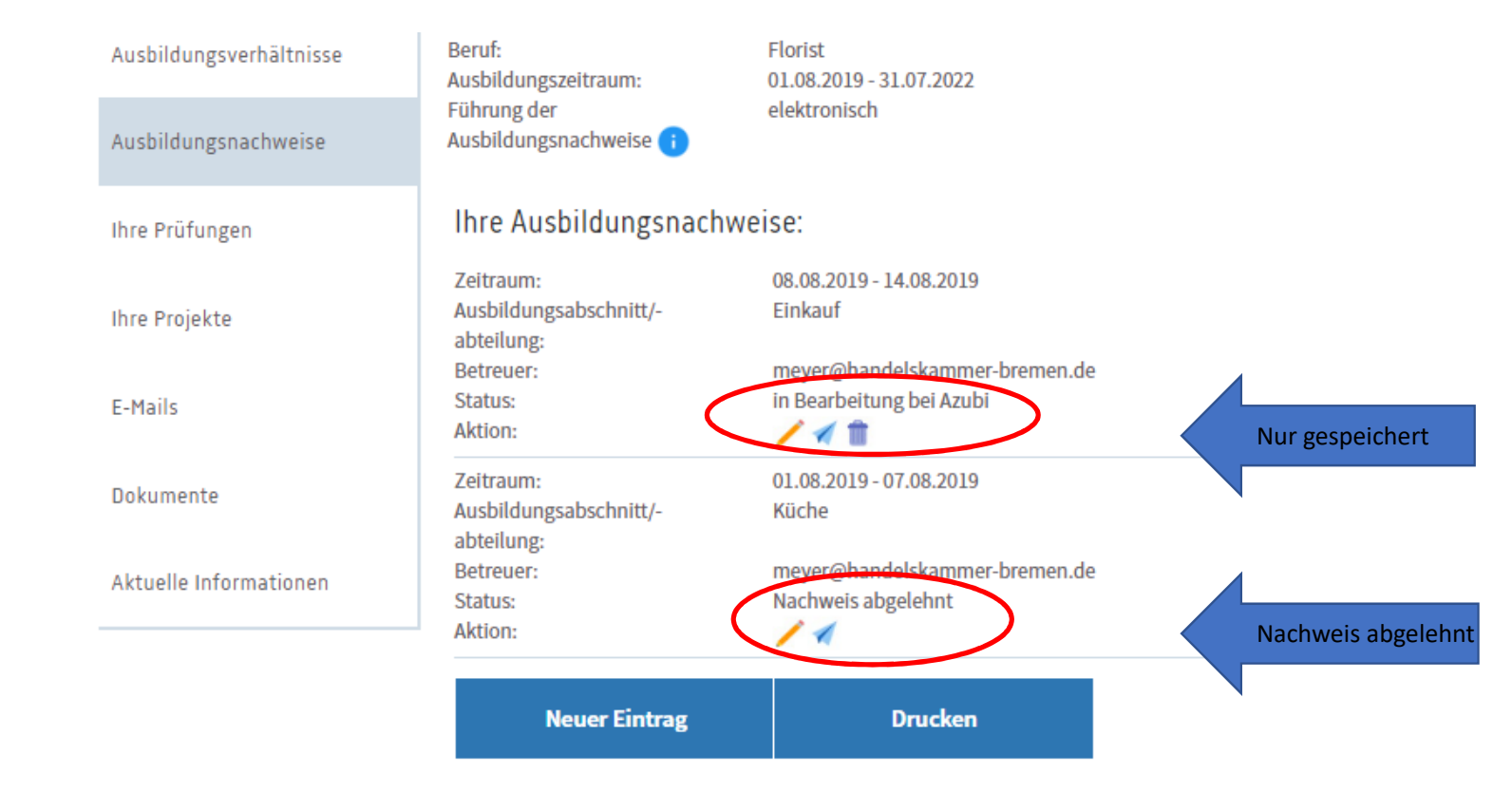

Ihr Ausbildungsnachweis für den Ausbildungsabschnitt: Küche (01.08.2019 - 07.08.2019) wurde nicht genehmigt

Sehr geehrter Herr Kunterbund,

Ihr Ausbildungsnachweis für den Ausbildungsabschnitt: Küche (01.08.2019 - 07.08.2019) wurde nicht genehmigt.

Bitte überarbeiten Sie diesen im IHK-Online-Portal https://apps-handelskammerbremen.de/tibrosBB/BB\_auszubildende.jsp unter der Berücksichtigung der folgenden Bemerkung:

Bemerkung Ihres/r Ausbildungsbeauftragten: Bitte ausführlicher schreiben

Sollten Sie Ihr Passwort vergessen haben, können Sie dieses nach Eingabe Ihrer Azubinummer: 0000665036 unter https://apps-handelskammer-bremen.de/tibrosBB/azubiPassVergessen.jsp ändern.

#### Für Ausbilder/-innen

Ausbilder/-innen können sich im Online-Portal über ihre Auszubildenden informieren: Sie können die digital geführten Ausbildungsnachweise, Projektanträge und Projektarbeiten genehmigen sowie Prüfungstermine einsehen.

- Login f
  ür Ausbilder/-innen M
- 🔹 Login für Ausbildungsbeauftragte (Genehmigung Ausbildungsnachweise) 🚺

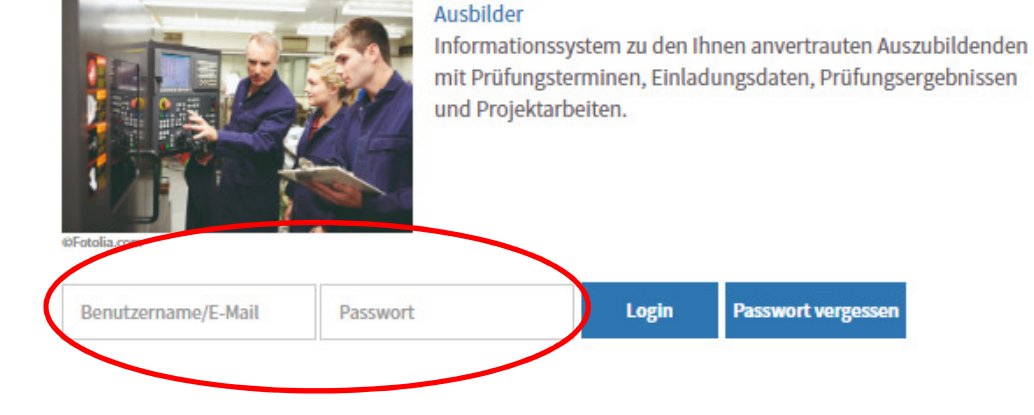

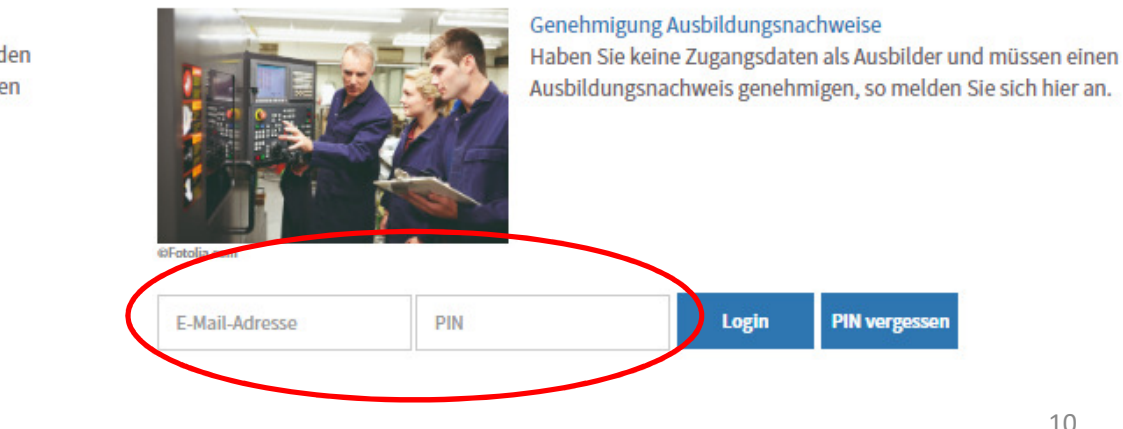

Von:pao@handelskammer-bremen.deAn:osterloh@handelskammer-bremen.deDatum:22.10.2019 12:48Betreff:Ausbildungsnachweis von Max Kunterbunde Ihre Zugangsdaten als Ausbildungsbetreuer/-in

Sehr geehrte Damen und Herren,

Sie wurden von Max Kunterbund (Azubinummer: 0000665036) als Betreuer/-in für den Ausbildungsabschnitt: diverse (15.08.2019 - 21.08.2019) angegeben. Den Ausbildungsnachweis können Sie im IHK-Online-Portal unter dem folgendem Link einsehen:

https://apps-handelskammer-bremen.de/tibrosBB/ausbLogin.jsp

Für die Anmeldung im Online-Portal nutzen Sie bitte Ihre E-Mail-Adresse sowie die folgende PIN:

PIN: 52vhBMNG

Bitte notieren Sie sich die PIN für die Bearbeitung weiterer Ausbildungsnachweise. Die Zugangsdaten können Sie für alle folgenden Ausbildungsnachweise Ihrer Auszubildenden verwenden.

Sollten Sie als Ausbilder/-in für den/die Auszubildende/-n verantwortlich sein, kann Ihr Ausbildungsbetrieb unter dem Menüpunkt "Ausbilder/-in" und dem Button "Account erstellen" Ihnen einen Zugang als Ausbilder/-in erstellen. Mit diesem Account haben Sie weiterführende Rechte als ein/-e Ausbildungsbetreuer/-in.

Weitere Informationen zum Ausbildungsnachweis erhalten Sie unter https://www.handelskammerbremen.de/Ausbildung\_und\_Weiterbildung/Berufliche\_Ausbildung/Formulare/Ausbildungsnachweis/1306570.

Gerne stehen wir Ihnen bei Fragen zur Verfügung.

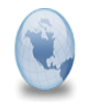

Ausbildungsnachweis von Max Kunterbund für Ausbildungsabschnitt: Küche (01.08.2019 - 07.08.2019) pao An: meyer Bitte Antwort an pao

Sehr geehrte Damen und Herren,

Sie wurden von Max Kunterbund (Azubinummer: 0000665036) als Ausbilder/-in oder Ausbildungsbetreuer/-in für den Ausbildungsabschnitt: Küche (01.08.2019 - 07.08.2019) angegeben.

Bitte überprüfen Sie den Ausbildungsnachweis im IHK-Online-Portal. Sie können diesen unter folgendem Link genehmigen oder ablehnen:

https://apps-handelskammer-bremen.de/tibrosBB/ausbLogin.jsp

Als Ausbilder/-in melden Sie sich bitte unter dem Menüpunkt "IHK-Online-Portal für Ausbilder" und als Ausbildungsbetreuer/-in unter dem Punkt "Genehmigung Ausbildungsnachweise" an.

Sollten Sie Ihr Passwort bzw. Ihre Pin vergessen haben, nutzen Sie bitte die Funktion "Passwort | Pin vergessen".

Weitere Informationen zum Ausbildungsnachweis erhalten Sie unter https://www.handelskammer-bremen.de/Ausbildung und Weiterbildung/Berufliche Ausbildung/Formulare/Ausbildungsnachweis/130657

Gerne stehen wir Ihnen bei Fragen zur Verfügung.

Mit freundlichen Grüßen

Spasojevic Loredana Aus- und Weiterbildung

Handelskammer Bremen - IHK für Bremen und Bremerhaven

E-Mail an den Betreuer mit Information, dass ein Ausbildungsnachweis zur Kontrolle an ihn "geschickt" worden ist.

Tel: 0421 3637-415 Fax: 0421 3637-12415 spasojevic@handelskammer-bremen.de

12

#### Ausbildungsbetreuer

Genehmigung Ausbildungsnachweise

Ihr/e Auszubildende/r

Offene Ausbildungsnachweise

#### Ausbildungsnachweise

Bereits genehmigte Ausbildungsnachweise können Sie über den Menüpunkt "Ihr(e) Auszubildende/r" einsehen.

Folgende Ausbildungsnachweise sind noch nicht bearbeitet worden:

| Details:                 | mehr                    |
|--------------------------|-------------------------|
| Status:                  | Warten auf Genehmigung  |
| abteilung:               |                         |
| Ausbildungsabschnitt/-   | diverse                 |
| Zeitraum:                | 15.08.2019 - 21.08.2019 |
| Auszubildende:           | Kunterbund, Max         |
| Genehmigen/Ablehnen bis: | 22.11.2019              |
|                          |                         |

| $\langle$ | Ausbilder              | Ausbildungsnachweise                                             |                                                                                 |  |
|-----------|------------------------|------------------------------------------------------------------|---------------------------------------------------------------------------------|--|
|           | Ausbildungsberufe      | Bereits genehmigte oder abge<br>Auszubildende/r" einsehen.       | ehnte Ausbildungsnachweise können Sie über den Menüpunkt "Ihr(e)                |  |
|           | Ihr/e Auszubildende/r  | Folgende Ausbildungsnachweise sind noch nicht bearbeitet worden: |                                                                                 |  |
|           | Prüfungen              | Genehmigen/Ablehnen bis:<br>Auszubildende:                       | 23.11.2019 👔<br>Kunterbund, Max                                                 |  |
|           | Projektarbeiten        | Zeitraum:<br>Ausbildungsabschnitt/-<br>abteilung:                | 22.08.2019 - 28.08.2019<br>Einkauf                                              |  |
|           | Aktuelle Informationen | Betreuer:<br>Status:<br>Details:                                 | sr <del>baofer@handelsk</del> ammer-bremen.de<br>Warten auf Genehmigung<br>mehr |  |
|           | Berufe                 | Zurück                                                           |                                                                                 |  |

| Ausbilder              | Ausbildu                                                         |
|------------------------|------------------------------------------------------------------|
| Ausbildungsberufe      | Auszubildende/-r                                                 |
| Ihr/e Auszubildende/r  | Name:                                                            |
|                        | Azubi-Ident-Nummer:                                              |
| Ausbildungsnachweise   | Ausbildungsnachw                                                 |
| Prüfungen              | Zeitraum:                                                        |
| Turungen               | Ausbildungsabschnitt/-<br>abteilung:                             |
| Projektarbeiten        | Betriebliche Tätigkeiten:                                        |
| Aktuelle Informationen | Unterweisungen, betriebli<br>Unterricht, sonstige<br>Schulungen: |

#### Ausbildungsnachweise

|  | Name:                                                                | Max Kunterbund                    |
|--|----------------------------------------------------------------------|-----------------------------------|
|  | Azubi-Ident-Nummer:                                                  | 0000665036                        |
|  | Ausbildungsnachweis                                                  |                                   |
|  | Zeitraum:                                                            | 22.08.2019 - 28.08.2019           |
|  | Ausbildungsabschnitt/-<br>abteilung:                                 | Einkauf                           |
|  | Betriebliche Tätigkeiten:                                            | Test, Test, Test                  |
|  | Unterweisungen, betrieblicher<br>Unterricht, sonstige<br>Schulungen: | kein Eintrag durch Auszubildenden |

| Aktuelle Informationen | Unterweisungen, betrieblicher<br>Unterricht, sonstige<br>Schulungen: | kein Eintrag durch Auszubildenden |                           |
|------------------------|----------------------------------------------------------------------|-----------------------------------|---------------------------|
| Berufe                 | Berufsschule<br>(Unterrichtsthemen):                                 | Schule                            |                           |
|                        | Anzahl Stunden je Wochentag:                                         | Montag: 0.0                       |                           |
|                        |                                                                      | Dienstag: 0.0                     |                           |
|                        |                                                                      | Mittwoch: 0.0                     |                           |
|                        |                                                                      | Donnerstag: 0.0                   |                           |
|                        |                                                                      | Freitag: 0.0                      |                           |
|                        |                                                                      | Samstag: 0.0                      |                           |
|                        |                                                                      | Sonntag: 0.0                      |                           |
|                        | Ausbildungsinhalte als PDF:                                          |                                   |                           |
|                        | Status:                                                              | Warten auf Genehmigung            |                           |
|                        | E-Mail des Betreuers:                                                | schaefer@handelskammer-bremen.de  |                           |
|                        | Bestätigt durch Betreuer:                                            | Nein                              |                           |
|                        | Bemerkung des Betreuers bei Abl                                      | ehnung: : (*)                     |                           |
|                        |                                                                      |                                   | Bei Ablehnung Hinweistext |
|                        |                                                                      |                                   |                           |
|                        | Pflichtfelder                                                        |                                   |                           |
|                        | Genehmigen Ablehnen                                                  | Zurück                            |                           |
|                        |                                                                      |                                   |                           |
|                        |                                                                      |                                   |                           |

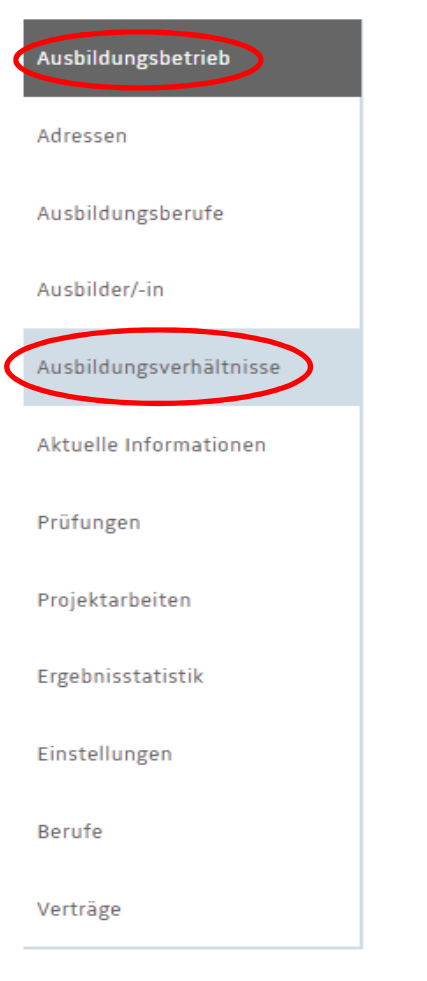

Name, Vorname: Status Ausbildungsnachweis: i Vertragsart: Eintragungsbestätigung: Änderungsbestätigung: Berufsbezeichnung: Ausbildungszeitraum: Führung der Ausbildungsnachweise i Online Account: i

Daten aktualisieren:

Kunterbund, Max (0000665036)

Berufsausbildungsverhältnis Eintragungsbestätigung Ånderungsbestätigung Florist 01.08.2019-31.07.2022 elektronisch

E-Mail-Adresse ändern

Änderungsmail

Ampel ist nur beim Ausbildungsbetrieb sichtbar

#### Prutungen

Verträge

| Daten aktualisieren:                                | Änderungsmail                                             |
|-----------------------------------------------------|-----------------------------------------------------------|
| Prüfungstermin:<br>Prüfungsart:<br>Prüflingsnummer: | Frühjahr 2021<br>Zwischenprüfung                          |
| Prüfungsstand:                                      | vorgesehen zur Prüfung                                    |
| Prüfungstermin:<br>Prüfungsart:<br>Prüflingsnummer: | Sommer 2022<br>Abschlussprüfung / Abschlussprüfung Teil 2 |
| Prufungsstand:                                      | vorgesehen zur Prutung                                    |
| Ausbildungsnachweise                                |                                                           |
| Ausbildungsnachweise                                |                                                           |
| Anträge                                             |                                                           |
| Zu den Anträgen                                     |                                                           |
| Übersicht Ausbildungsverhältnisse                   | Übersicht Prüflinge                                       |

| Ausbildungsbetrieb      | Ausbildungsnachweise                                                                                                    |
|-------------------------|----------------------------------------------------------------------------------------------------|
| Adressen                | Max Kunterbund (0000665036)                                                                                                    |
| Ausbildungsberufe       | Ausbildungsnachweise                                                                                                    |
| Ausbilder/-in           | Beruf: Florist<br>Ausbildungszeitraum: 01.08.2019 - 31.07.2022                                                                                                    |
| Ausbildungsverhältnisse | Ausbildungsnachweise<br>drucken<br>Export der Nachweise als PDF-Datei                                                                                                    |
| Aktuelle Informationen  | <ul> <li>Warten auf Genehmigung</li> <li>abgelehnt</li> <li>genehmigt</li> <li>Aktualisieren</li> </ul>                                                                              |
| Prüfungen               | Zeitraum:22.08.2019 - 28.08.2019Ausbildungsabschnitt/-Einkauf                                                                                                    |
| Projektarbeiten         | abteilung:       Betreuer:       schaefer@handelskammer-bremen.de       Anzeige des aktuellen Status         Status:       Warten auf Genehmigung       Anzeige des aktuellen Status |
| Ergebnisstatistik       | Details: Q                                                                                                    |
| Einstellungen           | Ausbildungsabschnitt/- diverse<br>abteilung:                                                                                                    |
| Berufe                  | Betreuer:     osterion@nandeiskammer-bremen.de       Status:     Warten auf Genehmigung       Details:     Q                                                                         |

|                                       | Auszubildende/-r                     |                                                  |                                                                                |  |
|---------------------------------------|--------------------------------------|--------------------------------------------------|--------------------------------------------------------------------------------|--|
| Ausbildungsberufe                     | Name:                                | Kunterbund, Max (0000665036)                     |                                                                                |  |
|                                       | Zeitraum:                            | 01.08.2019 - 07.08.2019                          |                                                                                |  |
| Ausbilder/-in                         | Ausbildungsabschnitt/-<br>abteilung: | Küche                                            |                                                                                |  |
| Aushildungsverhältnisse               | Betriebliche Tätigkeiten:            | iogjdfioekdfioekfdiowekdfmk                      |                                                                                |  |
| riasonidan <sub>B</sub> sternarenisse | Unterweisungen, betrieblicher        | kein Eintrag durch Auszubildenden                |                                                                                |  |
| Aktuelle Informationen                | Unterricht, sonstige<br>Schulungen:  |                                                  |                                                                                |  |
| Prüfungen                             | Berufsschule<br>(Unterrichtsthemen): | kein Eintrag durch Auszubildenden                |                                                                                |  |
| Projektarbeiten                       | Anzahl Stunden je Wochentag:         | Montag:0.0Dienstag:0.0Mittwoch:0.0Donnerstag:0.0 |                                                                                |  |
| Ergebnisstatistik                     |                                      | Freitag:0.0Samstag:0.0Sonntag:0.0                | Mit * gekennzeichnete Felder sind Pflichtfelder.<br>Genehmigen Ablehnen Zurück |  |
| Einstellungen                         | Ausbildungsinhalte als PDF:          |                                                  |                                                                                |  |
|                                       | Status:                              | Warten auf Genehmigung                           |                                                                                |  |
| Berufe                                | E-Mail des Betreuers:                | meyer@handelskammer-bremen.de                    |                                                                                |  |
|                                       | Bestätigt durch Betreuer:            | Nein                                             |                                                                                |  |
| Verträge                              | Bemerkung des Betreuers: i           |                                                  |                                                                                |  |
|                                       |                                      |                                                  |                                                                                |  |

Ab 01.11.2019 werden Erinnerungsmails verschickt, wenn die Ausbildungsnachweise nicht geführt worden sind

Die Erinnerungsmails werden an den Auszubildenden und an den Ausbildungsbetrieb versandt

Die Erinnerungsmails werden jeweils zu Beginn des Monats von der Handelskammer Bremen generiert.